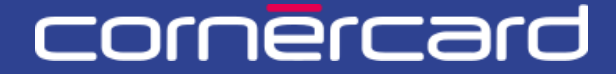

#### business solutions

# PARTNER COLLABORATION TOOL (PCT) -KURZANLEITUNG

Verwenden Sie nach der ersten Registrierung immer diesen Link, um sich einzuloggen:

PCT.CORNER.CH

# INDEX

| ERSTER LOGIN                                                                                                    | 2                                |
|----------------------------------------------------------------------------------------------------|----------------------------------|
| BENUTZERVER-WALTUNG (NUR FÜR DEN ADMINISTRATOR)                                                                                                    | 3                                |
| BENUTZER HINZUFÜGEN<br>EINLADUNGSLINK NOCHMALS VERSENDEN<br>BENUTZER DEAKTIVIEREN                                                                   | 3<br>5<br>5                      |
| KUNDENÜBERSICHT                                                                                                    | 6                                |
| TRANSAKTIONSLISTE<br>LIMITS UND VERFÜGBARKEITEN PRÜFEN<br>ZAHLUNGSLISTE<br>KONTODATEN                                                               | 7<br>8<br>9<br>9                 |
|                                                                                                    | .10                              |
| PIN-ANFRAGE<br>BLOCKIEREN - ENTSPERREN<br>KARTE ERSETZEN<br>NICKNAME SETZEN<br>PARTNERKUNDEN-ID SETZEN<br>KONTAKTE ÄNDERN<br>ÜBERSICHT MONATSAUSZUG | 10<br>11<br>13<br>13<br>14<br>15 |
| AUFGABENLISTE                                                                                                    | .16                              |
| MEINE AUFGABENLISTE<br>MEINE LETZTEN AKTIVITÄTEN<br>TEAMAUFGABEN                                                                                    | 16<br>17<br>17                   |

# **ERSTER LOGIN**

Der Benutzer erhält für den ersten Login eine E-Mail (siehe nachfolgendes Beispiel) mit:

- einem Aktivierungslink
- dem Benutzernamen

Dieser Link ist für 30 Tage gültig und kann nur dreimal angeklickt werden. Ist der Einladungslink abgelaufen, kontaktieren Sie Ihren Administrator, damit er Ihnen den Aktivierungslink nochmals senden kann.

| Sehr geehrter Partner,                                                                                   | Benutzername                                           |
|----------------------------------------------------------------------------------------------------|--------------------------------------------------------|
| Willkommen im Partner Collaboration Tool!                                                                |                                                        |
| Der Benutzername <b>admin.Samp</b> wurde für Sie erstellt. Verwenden Sie bi                              | tte folgenden Link, um sich zum ersten Mal anzumelden: |
| login-r3.pct.prep.corner.ch/registration                                                                 |                                                        |
| Nach dem ersten Login verwenden Sie bitte den folgenden Link: <u>pct.corne</u>                           | r.ch                                                   |
| Freundliche Grüsse,<br>Cornèr Bank AG/GILC B2B Services                                                  | Aktivierungslink                                       |
| *** Diese Nachricht wurde automatisch generiert. Antworten auf diese E-Mail werden nicht bearbeitet. *** |                                                        |
| © 2025 Cornèr Bank AG, Via Canova 16, 6901 Lugano   Alle Rechte vorbehalten                              |                                                        |

Nachdem Sie auf den Aktivierungslink geklickt haben, geben Sie den Code ein, den Sie per SMS erhalten haben.

Falls Sie keinen Code auf Ihrem Mobiltelefon erhalten, überprüfen Sie mit dem Administrator die Mobiltelefonnummer, die Sie bei der Registrierung angegeben haben.

# BENUTZERVER-WALTUNG (NUR FÜR DEN ADMINISTRATOR)

# **BENUTZER HINZUFÜGEN**

Der erste Administrator-Benutzer wird von Cornèrcard auf Antrag über ein spezielles Formular erstellt. Der Admin des Portals sieht den Abschnitt «Benutzer» in seinem Menü auf der linken Seite, wo neue Benutzer hinzugefügt und bestehende Benutzer des Portals aktualisiert werden können.

Im Menü «Benutzer» auswählen und dann auf «Benutzer hinzufügen» klicken.

| e<br><sub>Home</sub><br>utzer | Benutzer | 6          |                |        |        | Benut | tzer hinzufüger  | Benutzer hinzufügen | Aktualisi |
|-------------------------------|----------|------------|----------------|--------|--------|-------|------------------|---------------------|-----------|
| Kundenübersicht               | Vorname  | Nachname 🤟 | Benutzername 🤳 | E-Mail | Status | Admin | Erstellungsdatum | Letzte Anmeldung    |           |
| Abrechnungen                  |          |            |                |        |        |       |                  |                     | Detail    |
|                               | -        | 100        |                | 1000   |        |       |                  |                     | Detail    |
|                               |          |            |                |        |        | 100   |                  |                     | Detail    |
|                               |          | 100        |                |        |        |       |                  |                     | Detail    |
|                               |          | 1.00       |                |        |        |       |                  |                     | Detail    |

Benutzer können mit zwei Modalitäten erstellt werden:

- Vollständig: Der Administrator muss alle persönlichen Daten des Benutzers eingeben. Um einen hohen Administrator oder Supervisor zu erstellen, verwenden Sie diese Benutzererstellungsmodalität.
- **Teilweise:** Der Administrator gibt die Basisinformationen des Benutzers ein (Benutzername, E-Mail, Mobiltelefonnummer und Sprache). Beim ersten Login muss der Benutzer weitere persönliche Daten hinzufügen. In dieser Modalität ist es nicht möglich, einen Administrator- oder Supervisor-Benutzer anzulegen.

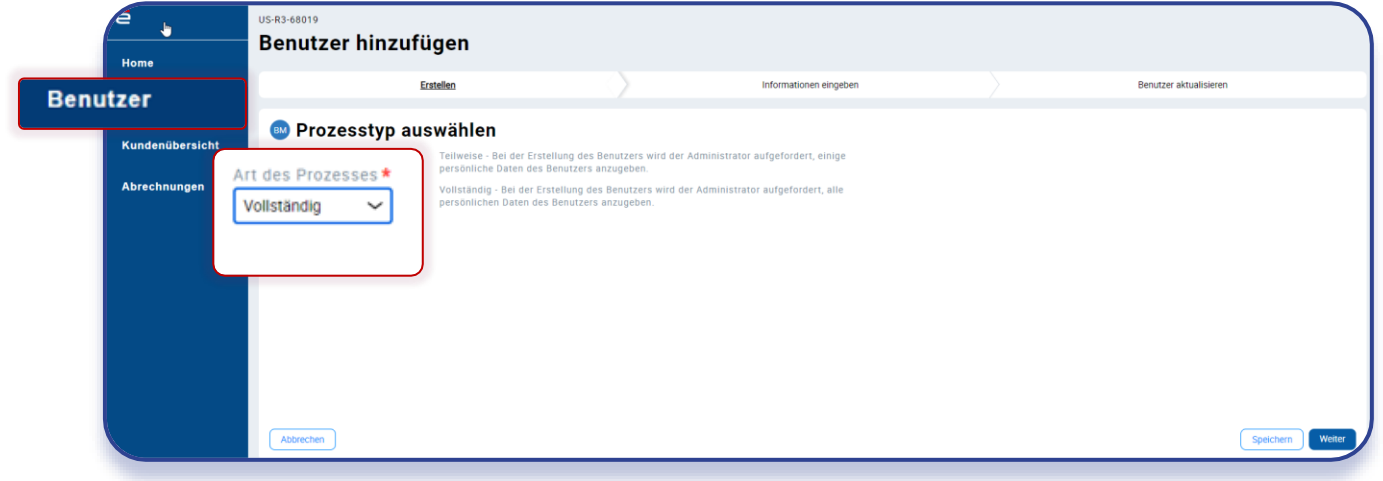

#### AUTHENTIFIZIERUNGSMODALITÄT

Authentifizierungsmodalität im Drop-down-Menü auswählen. Aktuell ist nur die Möglichkeit zur Zwei-Faktor-Authentifizierung per SMS verfügbar.

| nutzer          | Erstellen                   | Informationen eingeben                    |                      | Benutzer aktualisieren |
|-----------------|-----------------------------|-------------------------------------------|----------------------|------------------------|
| Kundenübersicht | Allgemeine Informationen    |                                           |                      |                        |
| Abrechnungen    | Login-Daten                 |                                           |                      |                        |
|                 | Präfix des Benutzernamens * | Authentifizierungsmodus * Bitte auswählen |                      |                        |
|                 |                             |                                           |                      |                        |
|                 | Persönliche Daten           |                                           | No.                  |                        |
|                 | Bitte auswählen             | → mame •                                  | Nacnname *           |                        |
|                 | Geburtsdatum *              | nd des Wohnsitzes *                       | taatsangehörigkeit * |                        |
|                 |                             |                                           |                      |                        |
|                 |                             | Please select                             | Please select        |                        |
|                 | E-mail *                    | Please select Mobiltelefonnummer *        | Please select        |                        |

Alle Informationen ausfüllen. Falls vorhanden, verwenden Sie das Drop-down-Menü, indem Sie auf die drei Striche klicken oder den Pfeil nach unten auf der Tastatur drücken, nachdem Sie mit der Maus auf das Feld geklickt haben.

#### **RECHTE UND AUTORISATIONEN**

In diesem Abschnitt können die für den Benutzer verfügbaren Aktionen ausgewählt werden.

In der Standardeinstellung werden allen Benutzern alle Karten und Vorgänge angezeigt. Wenn man dem Benutzer das Recht zum Karten Sperren/Entsperren, zur PIN-Code-Beantragung, zum Ersatz von Karten, zum Hinzufügen von Nicknames für Karten und IDs zu Karteninhabern geben möchte, müssen alle drei «Business actions» ausgewählt werden.

|      | e,              | US-R3-67023                 |                        |                          |                        |
|------|-----------------|-----------------------------|------------------------|--------------------------|------------------------|
|      | Home            | Benutzer hinzufugen         |                        |                          |                        |
| Benu | utzer           | ✓ Erstellen                 | Informationen eingeben |                          | Benutzer aktualisieren |
|      | Kundenübersicht | 🐵 Rechte und Berechtigungen |                        |                          |                        |
|      | Abrechnungen    | Rolle und Genehmigungsstufe | Busin                  | ess actions              |                        |
|      |                 | Rolle<br>Staff              | ,                      | Name der Business Action |                        |
|      |                 |                             | <b>~</b> E             | Blockieren - Entsperren  |                        |
|      |                 |                             |                        | PIN request              |                        |
|      |                 |                             |                        | Karte ersetzten          |                        |
|      |                 |                             |                        |                          |                        |
|      |                 |                             |                        |                          |                        |
|      |                 | Abbrechen                   |                        |                          | Speichern Abschliessen |
|      |                 |                             |                        |                          |                        |

Mit Klick auf «Abschliessen» wird der Benutzer erstellt. Der Benutzer erhält eine Benachrichtigung per E-Mail mit seinem Benutzernamen und dem Aktivierungslink. Dieser Link ist für 30 Tage gültig. Nach dreimaligem Anklicken des Links wird dieser deaktiviert.

## EINLADUNGSLINK NOCHMALS VERSENDEN

Ist der Einladungslink abgelaufen, kontaktieren Sie Ihren Administrator, damit er Ihnen den Einladungslink nochmals senden kann. Der Link kann nur dann nochmals gesendet werden, sofern sich der Benutzer noch nie angemeldet hat.

Die **Administratoren** können die Daten des Benutzers ändern und die abgelaufenen Einladungslinks nochmals versenden, indem Sie auf den Button «Detail» im Abschnitt «Benutzer» klicken und «Zugangsdaten zurücksetzen» auswählen.

| nutzer                                                   |                                                                    |                       |               |               |             |            |                                         |                  |                  |
|----------------------------------------------------------|--------------------------------------------------------------------|-----------------------|---------------|---------------|-------------|------------|-----------------------------------------|------------------|------------------|
| Kundenübersicht                                          |                                                                    | Netro                 | D             | 5 M-1         | 01-1        | A desta    | Fortelling and store                    | Laters According |                  |
| Abrechnungen                                             | vomanie                                                            | Nachhaine V           | Benutzername  | E-Mail        | Status      | Admin      | Erstenungsdatum                         | Letzte Anneidung | Detail           |
|                                                          |                                                                    |                       |               |               |             | 100        |                                         |                  | Detail           |
|                                                          |                                                                    |                       |               |               |             |            |                                         |                  | Detail           |
|                                                          |                                                                    |                       |               |               |             |            |                                         |                  | Detail           |
|                                                          |                                                                    |                       |               |               |             |            |                                         |                  | Dettam           |
|                                                          | -                                                                  | _                     |               |               |             |            | 1.00                                    |                  | Detail           |
| Home                                                     | user.Comp                                                          | bany                  |               |               | Benutzer de | zaktīvic Z | ugangsdaten                             | zurücksetze      | Detail<br>Detail |
| e<br>Home                                                | User.Comp<br>Ausstehend                                            | bany                  |               |               | Benutzer de | zaktivk Z  | ugangsdaten                             | zurücksetze      | Detail           |
| e<br>Home<br>Benutzer                                    | user.Comp<br>Ausstehend<br>ALLGEMEINE                              | Dany                  | RECHTE UND BE | ERECHTIGUNGEN | Benutzer de | aktivi:    | ugangsdaten                             | zurücksetze      | Detail<br>essee  |
| e<br>Home<br>Benutzer<br>Kundenübersicht                 | User.Comp<br>Ausstehend<br>ALLGEMEINE<br>Persön                    | Dany<br>INFORMATIONEN | RECHTE UND BE | RECHTIGUNGEN  | Benutzer de | aktivi Z   | ugangsdaten                             | zurücksetze      | Detail           |
| e<br>Home<br>Benutzer<br>Kundenübersicht<br>Abrechnungen | user.Comp<br>Ausstehend<br>ALLGEMEINE<br>Persön<br>Geschiecht      | Dany                  | RECHTE UND BE | RECHTIGUNGEN  | Benutzer de | aktiva Z   | ugangsdaten                             | zurücksetze      | Detail<br>esset  |
| e<br>Home<br>Benutzer<br>Kundenübersicht<br>Abrechnungen | LUSER.COMP<br>Ausstehend<br>ALLGEMEINE<br>Persön<br>Geschiecht<br> | Dany                  | en            | ERECHTIGUNGEN | Benutzer de | eaktivit Z | And And And And And And And And And And | zurücksetze      | Detail essee     |

#### **BENUTZER DEAKTIVIEREN**

Im Menü «Benutzer» auswählen und dann auf den Button «Detail» neben dem Benutzer, der deaktiviert werden soll, klicken.

Den Button «Benutzer deaktivieren» auswählen und die Auswahl bestätigen.

| e               | user.Company                   |                         | Zugangsdaten zurücksetzen Benutzer bearbeiten Schliessen |
|-----------------|--------------------------------|-------------------------|----------------------------------------------------------|
| Home            | Ausstehend                     | Benutzer deaktivieren   |                                                          |
| Benutzer        | ALLGEMEINE INFORMATIONEN RECHT | E UND BERECHTIGUNGEN    |                                                          |
| Kundenübersicht | Persönliche Daten              | Viene                   |                                                          |
| Abrechnungen    | Geschlecht<br>                 | vorname<br>             | Nachname<br>                                             |
|                 | Geburtsdatum<br>               | Land des Wohnsitzes<br> | Staatsangehörigkeit<br>                                  |
|                 | E-mail                         | Mobiltelefonnummer      | Sprache<br>Italian                                       |
|                 |                                |                         |                                                          |
|                 |                                |                         |                                                          |

# KUNDENÜBERSICHT

Alle Karten des Unternehmens können im Abschnitt Kundenübersicht im Menü angezeigt werden.

Wenn die Kundenübersicht im linken Menü nicht sichtbar ist, muss die Suchfunktion verwendet werden. Wählen Sie im Suchbereich die zweite Option aus dem Dropdown-Menü und geben Sie den Firmennamen ein (mindestens drei Zeichen). Klicken Sie auf die Suchen-Schaltfläche und wählen Sie dann das gewünschte Unternehmen über die blaue Schaltfläche in den Ergebnissen aus.

| e             |                                  |        |                     |           |
|---------------|----------------------------------|--------|---------------------|-----------|
| lome          | Kundensuche                      |        |                     |           |
| Benutzer      | Rundensdene                      |        |                     |           |
| Personensuche | Suche nach<br>Eine gewerbliche P | Person | Name                | Suche     |
| Monatsauszüge |                                  |        |                     |           |
|               |                                  |        |                     |           |
|               | Person ID                        | Name   | Staatsangehörigkeit |           |
|               |                                  |        | Schweiz             | Auswählen |
|               |                                  | -      | Schweiz             | Auswählen |
|               |                                  |        |                     |           |

Karten anhand der Suchparameter suchen. Bei der Eingabe des Nachnamens der Karteninhaberin oder des Karteninhabers, der Kartennummer oder der Rechnungseinheit können alle Karten angezeigt oder spezifische Suchen durchgeführt werden.

In der Kopfzeile der Seite finden Sie die Firmenangaben und die allgemeinen Kontaktdaten (Telefonnummer und E-Mail-Adresse), wenn Sie das folgende Symbol neben dem Firmennamen auswählen:

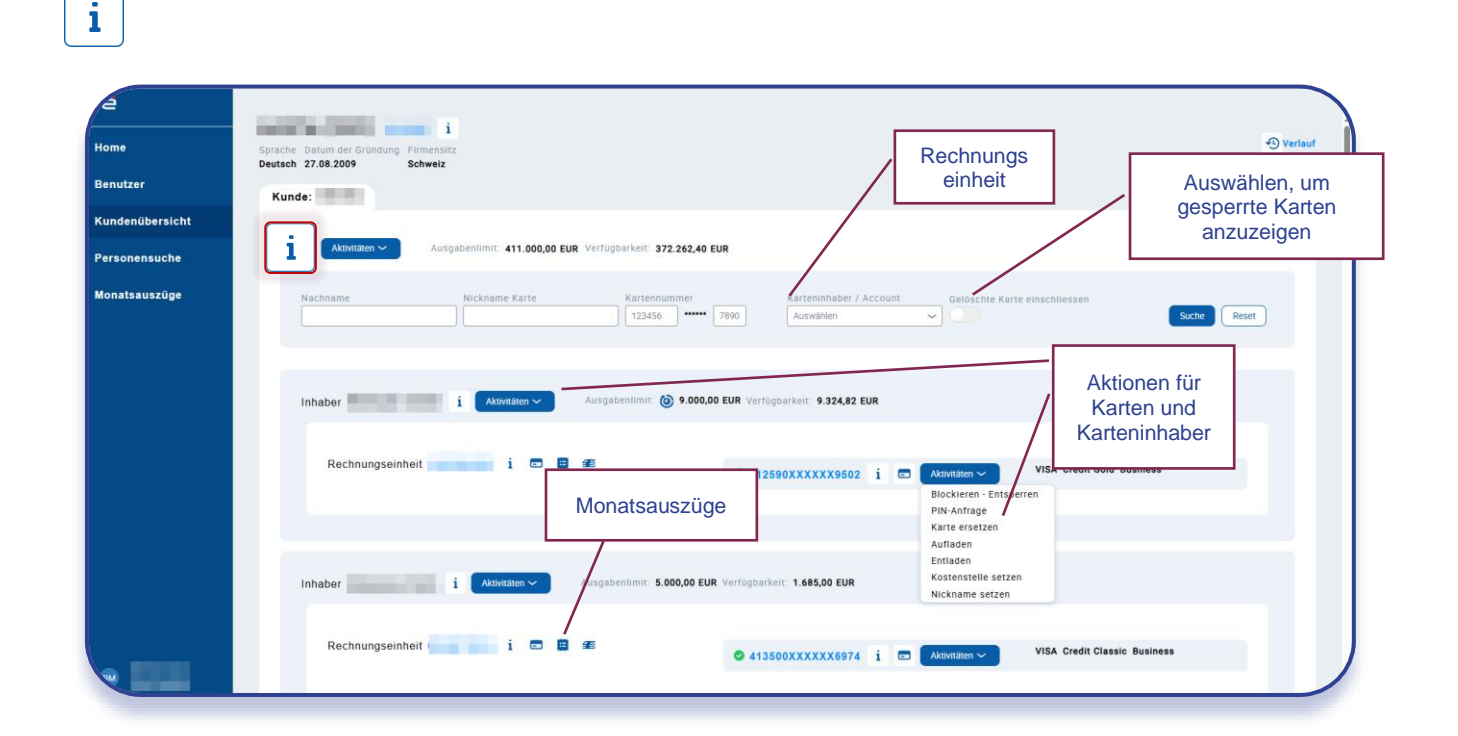

### TRANSAKTIONSLISTE

Mit Klick auf das Symbol können die Transaktionen einer Karte oder einer Rechnungseinheit eingesehen werden.

Die Transaktionen können nach einem gewünschten Zeitraum gefiltert werden und die Ergebnisse können im Excel-Format als xlsx- oder CSV-Datei heruntergeladen werden.

| é<br>Home                       | Florida Mun<br>Sprache Rechtsf<br>Italienisch Gesellse | icipal Power A<br>orm<br>chaft mit beschränkter | Agency 95054<br>Datum der<br>Haftung 20.04.1908 | 532 j<br>Gründung Firmensitz<br>Schweiz |                              |                              |                                   |               |               |                       |      | () Verlauf |
|---------------------------------|--------------------------------------------------------|-------------------------------------------------|-------------------------------------------------|-----------------------------------------|------------------------------|------------------------------|-----------------------------------|---------------|---------------|-----------------------|------|------------|
| Benutzer                        | Konto-Trar                                             | nsaktionen                                      |                                                 |                                         |                              |                              |                                   |               |               |                       | ×    |            |
| Kundenübersicht<br>Abrechnungen | Transaktionen an<br>Select                             | Zeitraum fe:<br>01.02.2024                      | stlegen                                         | 08.02.2024                              |                              |                              |                                   |               |               |                       | l    |            |
|                                 | X 🗉 csv                                                |                                                 |                                                 |                                         |                              |                              |                                   |               |               |                       |      |            |
|                                 | $\sim$                                                 | Transaktionsdatum $\overline{\mp}$              | Transaktionsstatus                              | Kartennummer 👳                          | Name des<br>Karteninhabers 🐺 | Händlername $\overline{\mp}$ | Beschreibung $\mp$                | Händlercode 🛒 | Händlerland 🐺 | Bezahlter<br>Betrag = | Verr |            |
|                                 | Details anzeigen                                       | 08/02/2024                                      | Belastet                                        | 558609XXXXX8165                         |                              | MADISON VILLAGE              | MADISON<br>VILLAGE,<br>LUGANO     | 3666          | CHE           | 24,12 CHF             |      |            |
|                                 | Details anzeigen                                       | 07/02/2024                                      | Belastet                                        | 558609XXXXXX8165                        |                              | MINT LEAF OF LONDON          | MINT LEAF OF<br>LONDON,<br>LUGANO | 3795          | CHE           | 19,72 CHF             |      |            |
|                                 | Details anzeigen                                       | 06/02/2024                                      | Belastet                                        | 558609XXXXX8165                         |                              | HERTZ                        | HERTZ,<br>LUGANO                  | 7394          | CHE           | 14,84 CHF             |      |            |
|                                 | 4                                                      |                                                 |                                                 |                                         |                              |                              |                                   |               |               |                       |      |            |
|                                 | miaber                                                 | 200013311                                       | 10                                              | 1                                       |                              | 558609XXXXX422               | 7 i O 🖻                           | Mastercard C  | redit Classic |                       |      |            |
| M Florida Municipal P.,         | Inhaber 1                                              | 1200073416                                      | i i i                                           |                                         |                              | 558609XXXXXX826              | 4 i O 🗃                           | Mastercard C  | redit Classic |                       |      |            |

# LIMITS UND VERFÜGBARKEITEN PRÜFEN

Um die Limits auf Unternehmensebene (Globallimite) oder auf Karteninhaberebene anzuzeigen, klicken Sie in der Kundenübersicht oder in der Personensuche auf das folgende Symbol:

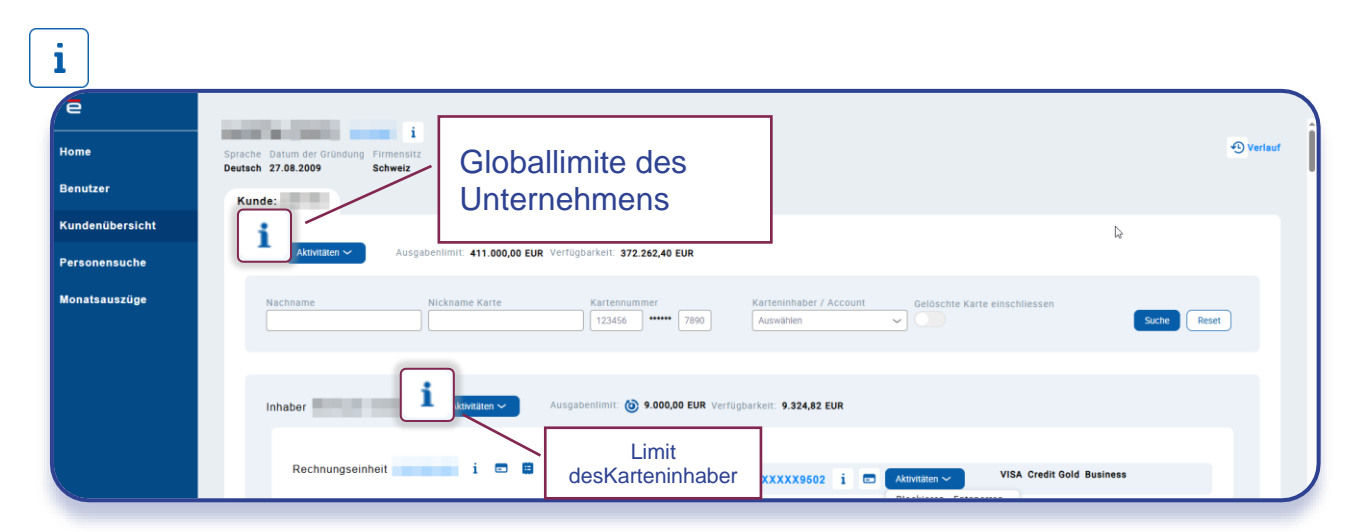

| Karteninh      | aberlimit 💿 |               |    |              |             |                               |                              |                   |
|----------------|-------------|---------------|----|--------------|-------------|-------------------------------|------------------------------|-------------------|
| Art der Limite | Gültigkeit  | Ausgabenlimit | ng | Anfangsdatum | Ablaufdatum | Aktuell verfügbarer<br>Betrag | Ausstehende<br>Transaktionen | Verbuchter Betrag |
| RESERVED       | DEFINITIVE  |               |    | 20.02.2020   |             | 29.971,09                     | 0,00                         | 671,52            |
| RESTRICTED     | DEFINITIVE  | 30.000,00     |    | 20.02.2020   |             | 29.971,09                     | 0,00                         | 671,52            |
|                |             | 30.000,00     |    |              |             |                               |                              |                   |

## ZAHLUNGSLISTE

In der Kundenmaske können alle Zahlungen, die auf die entsprechende Rechnungseinheit eingegangen sind, angezeigt werden, und zwar per Klick auf das folgende Symbol:

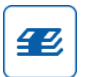

| Zahlungsliste    |   |                  |   |               |            | > |
|------------------|---|------------------|---|---------------|------------|---|
| Rechnungseinheit | Ŧ | Beschreibung     | Ŧ | Betrag 👳      | Datum      | Ŧ |
| 2106874746       |   | Il suo pagamento |   | -32185,05 CHF | 21/05/2024 |   |
| 2106874746       |   | Il suo pagamento |   | -13029,70 CHF | 23/04/2024 |   |
| 2106874746       |   | Il suo pagamento |   | -24229,25 CHF | 19/03/2024 |   |
| 2106874746       |   | Il suo pagamento |   | -15566,30 CHF | 19/02/2024 |   |
| 2106874746       |   | Il suo pagamento |   | -1811,90 CHF  | 19/01/2024 |   |
|                  |   |                  |   |               |            |   |

Alternativ können Sie die Rechnungseinheit auch über «Personensuchen» suchen.

#### KONTODATEN

Der unten markierte Button neben der Rechnungseinheit zeigt einige Details hierzu an (registrierte Bezahlmethode, IBAN für das Konto für Überweisungen, Datum der letzten auf dem Konto eingegangenen Zahlung, Betrag der letzten Rechnung).

| ع<br>Home<br>Benutzer            | i<br>Sprache Datum der Gründung Firmensitz<br>Pranzösisch 11.05.1981 Schweiz<br>Kunde:                                                               |
|----------------------------------|----------------------------------------------------------------------------------------------------|
| Kundenübersicht<br>Personensuche | i Ausgabenlimi: 400.000,00 CHF Verfügbarken: 352.577,40 CHF                                                                                          |
| Monatsauszüge                    | Nachsame Nicksame Karte Karte Karte einschliessen Such Reser                                                                                         |
|                                  | Rechnungseinheit i I III III III IIII IIII IIII IIII                                                                                                 |
|                                  | Inhaber Weber Juliane i Austration Australiane: 10.000.0 Verfugbarkeit Von<br>Prepaidkarten<br>Rechnungseinhett i IIIIIIIIIIIIIIIIIIIIIIIIIIIIIIIIII |
|                                  |                                                                                                    |

# **FUNKTIONEN**

Die für den Benutzer aktiven Funktionen werden durch Auswahl des blauen Symbols «Aktivitäten» neben dem Karteninhaber oder der Karte angezeigt, wodurch sich ein Popup-Menü öffnet:

| A Home<br>Benutzer | i<br>Spriache Datum der Gründung Firmensätz<br>Deutsch 27.08.2009 Schweiz                                                                                                    |
|--------------------|----------------------------------------------------------------------------------------------------|
|                    | Kunde:                                                                                                    |
| Kundenübersicht    | 4                                                                                                    |
| Personensuche      | Ausgabenlimit 411.000,00 EUR Verfügbarkeit 372.262,40 EUR                                                                                                    |
| Monatsauszüge      | Nachname Nickname Karte Karte Kartennummer Kartenninhaber / Account Gelöschte Karte einschliessen<br>123456 ••••• 7890 Auswählen Gelöschte Karte einschliessen<br>Inhaber i Auswählen Verfügbarket: 9.324,82 EUR |
|                    | Rechnungseinheit i 🗰 📽 🔷 412590XXXXX9502 i 🖬 Attivitizen VISA Credit Gold Business<br>Biockieren - Entsperren<br>MN-Antrage<br>Aufraden<br>Entladen<br>Entladen<br>Entladen                                      |
| •                  | Rechnungseinheit i I III III III III III III III III I                                                                                                    |

### **PIN-ANFRAGE**

Suchen Sie die Karten anhand der Kundenübersicht, klicken Sie auf das blaue Symbol «Aktivitäten» neben der Karte und wählen Sie «PIN Anfrage» im Pop-up-Menü. Dieser Vorgang erfordert die Bestätigung der Mobiltelefonnummer für den Versand des PIN-Codes per SMS auf das Mobiltelefon der Karteninhaberin oder des Karteninhabers oder der Versandadresse bei Postversand.

| e            | PCT-R3-1142067<br>PIN-Anfrage                                                                                                    |
|--------------|----------------------------------------------------------------------------------------------------|
| Home         | Erstellen     Informationen eingeben     Bestätigen     Ausführen                                                                              |
| Benutzer     | 🥶 PIN-Anfrage                                                                                                    |
| Abrechnungen | 412599XXXXXX7852 i 🗃 Name auf Karte De GOLD TRAD VISA CHF BUS S Aktiv                                                                          |
|              | Wähle die gewünschte Aktion:*       Die SMS wird an die Mobiltelefonnummer gesendet:         • sMS       • • • • • • • • • • • • • • • • • • • |
| BM           | Abbrechen Speichern Wetter                                                                                                    |

# **BLOCKIEREN - ENTSPERREN**

Durch den Button «Blockieren - Entsperren» wird ein Vorgang für die folgenden Aktionen gestartet:

- **Temporäre Kartensperrung** (die Karte kann danach über das PCT-Portal wieder reaktiviert werden)
- Endgültige sofortige Kartensperrung oder zum Verfalldatum der Karte. Die Karte kann danach <u>nicht</u> wieder reaktiviert werden
- Dauerhafte Sperrung wegen Kartenverlust (Hinweis: Bei dieser Aktion wird keine neue Karte ausgestellt)
- **Dauerhafte Sperrung der** Karte wegen **Diebstahl** (Hinweis: Bei dieser Aktion wird <u>keine</u> neue Karte ausgestellt)

| Blockieren - Entsperren      Karte      45555XXXXXX289     i      Wish Prepaid Busines      Wishing     Nuckmame Karls     Wahrung     Wahrung     Nuckmame Karls     Wahrung     Vickmame Karls     Wahrung     Vickmame Karls     Vickmame Karls     Vickmame Karls     Vickmame Karls     Vickmame Karls     Vickmame Karls     Vickmame Karls     Vickmame Karls     Vickmame Karls     Vickmame Karls     Vickmame Karls |
|----------------------------------------------------------------------------------------------------|
| Karte @ 4999990000000000000000000000000000000                                                                                                    |
| VisA Prepaid Business     Biockleren       Cornercard ID     Partnerkunden-ID       Wahrung     Nickname Karte       Wa        Wa                                                                                                    |
| Wahrung Nickame Karte Verloren                                                                                                    |
| euk Verloren                                                                                                    |
|                                                                                                    |
| Gestohlen                                                                                                    |
| Abbrechen                                                                                                    |

## KARTE ERSETZEN

Klicken Sie auf den Button «Karte ersetzen» und wählen Sie aus den folgenden Aktionen:

• Kartenersatz bei Verlust

Das Datum der letzten Transaktion sowie das Verlustdatum müssen bestätigt werden; es werden eine neue Karte und ein neuer PIN-Code an die angegebene Adresse versendet.

• Kartenersatz bei Diebstahl

Das Datum der letzten Transaktion sowie das Datum des Diebstahls müssen bestätigt werden; es werden eine neue Karte und ein neuer PIN-Code an die angegebene Adresse versendet.

- Kartenersatz, weil Karte nicht angekommen ist Die Kundenadresse muss bestätigt werden; es werden eine neue Karte und ein neuer PIN-Code an die angegebene Adresse versendet.
- Kartenersatz bei Beschädigung

PIN-Code und Kartennummer bleiben dieselben. Die aktuelle Karte kann innerhalb eines gewünschten Zeitraums noch bis zu 30 Tage aktiv bleiben.

| ~  | Erst                      | tellen               | Inf                        | formationen eingeben Bestätigen Ausführen |
|----|---------------------------|----------------------|----------------------------|-------------------------------------------|
| SV | Karte ersetzt             | ten                  |                            |                                           |
|    |                           |                      |                            | Wähle die gewünschte Aktion:              |
|    | Karte 413500XXX           | CXXX4847 i 📼         |                            | ······································    |
|    | VISA Credit Classic Busin | 1655                 |                            |                                           |
|    | Cornercard ID             | Partnerkunden-ID     | Karteninhaber              |                                           |
|    | Währung<br>EUR            | Nickname Karte       | Verfalldatum<br>31.08.2025 | Gestohlen                                 |
|    | Versandadresse PIN        | Versandadresse Karte |                            | Karte nicht erhalten                      |
|    |                           |                      |                            | O Reschödigte Karte                       |
|    |                           |                      |                            |                                           |

### NICKNAME SETZEN

Diese Funktion ermöglicht es, einer Karte einen Nickname zuzuweisen, um die Suche zu beschleunigen.

Der Vorgang kann über die Startseite, die Schnellaktionen oder über die Kundenübersicht gestartet werden, indem man auf die blaue Schaltfläche "Aktivitäten" neben der Kartennummer klickt.

| kname setzen                                    |                                                                                                    |                                                                                                    |                                                                                                    |                                                                                                    |                                                                                                    |                                                                                                    |
|-------------------------------------------------|----------------------------------------------------------------------------------------------------|----------------------------------------------------------------------------------------------------|----------------------------------------------------------------------------------------------------|----------------------------------------------------------------------------------------------------|----------------------------------------------------------------------------------------------------|----------------------------------------------------------------------------------------------------|
|                                                 |                                                                                                    |                                                                                                    |                                                                                                    |                                                                                                    |                                                                                                    |                                                                                                    |
| Erstellen                                       | Informationen eingeben                                                                                                   | • >                                                                                                    |                                                                                                    | Bestätigen                                                                                                    |                                                                                                    | Ausführen                                                                                                    |
|                                                 |                                                                                                    |                                                                                                    |                                                                                                    |                                                                                                    |                                                                                                    |                                                                                                    |
| Informationen eingeben                          |                                                                                                    |                                                                                                    |                                                                                                    |                                                                                                    |                                                                                                    |                                                                                                    |
| Karte 🛛 558609xxxxx0476 i 📼                     |                                                                                                    | Details                                                                                                    |                                                                                                    |                                                                                                    |                                                                                                    |                                                                                                    |
| Mastercard Credit Classic Miles & More Business |                                                                                                    | Aktueller Nickname                                                                                                    |                                                                                                    |                                                                                                    |                                                                                                    |                                                                                                    |
| Cornercard ID Partnerkunden-ID                  | Karteninhaber                                                                                                    | Auswählen                                                                                                    | Erstellen - Bearbeiten                                                                                                    |                                                                                                    |                                                                                                    |                                                                                                    |
| Währung Nickname Karte                          |                                                                                                    | Nickname *                                                                                                    |                                                                                                    |                                                                                                    |                                                                                                    |                                                                                                    |
|                                                 |                                                                                                    |                                                                                                    |                                                                                                    |                                                                                                    |                                                                                                    |                                                                                                    |
| Abbrechen                                       |                                                                                                    |                                                                                                    |                                                                                                    |                                                                                                    |                                                                                                    | Speichem                                                                                                    |
|                                                 |                                                                                                    |                                                                                                    |                                                                                                    |                                                                                                    |                                                                                                    |                                                                                                    |
| A                                               | Informationen eingeben Karte © 55669XXXXX416 i  Matercard Credit Classic Miles & More Business Cornercard ID Wahrung CHF | Informationen eingeben Karte © 55669XXXXXXX16 i  Mastercard Credit Classic Miles & More Business Cornercard ID Partnerkunden-ID Wahrung Nickname Karte CHF | Informationen eingeben  Karte © 59999XXXXXXK476 ;      Construction for the Business  Consercard ID  Patherkundes-ID  Karteninhaber  Auswahlen  Hickname Karte  Busicham  Busichame Karte  Busichame Karte  B | Dinformationen eingeben  Karte © 59569XXXXXX476   Construct Ordelt Classic Miles & More Business  Construct (ID Partnerkunder-ID Kartentinhaber  Auswählen Erstellen - Bearbeiten Nichname   Construct (IN CONSTRUCT)  Michname   Construct (IN CONSTRUCT)  Construct (IN CONSTRUCT)  CONSTRUCT  CONSTRUCT)  CONSTRUCT  CONSTRUCT  CONSTRUCT  CONSTRUCT  CONSTRUCT  CONSTRUCT  CONSTRUCT  CONSTRUCT  CONSTRUCT  CONSTRUCT  CONSTRUCT  CONSTRUCT  CONSTRUCT  CONSTRUCT  CONSTRUCT  CONSTRUCT  CONSTRUC | Defails  Actualize Statesexcand Credit Cleasile Miles & More Business  Connercard ID Partnerkunden ID Karteninhaber Wickname Karte CHF Nickname Karte CHF | Informationen eingeben Karte © 555603XXXXX0476   Correctad ID Partnerkundeh-ID Karteninhaber Auswählen Erstellen - Bearbeiten Nickname Karte |

### PARTNERKUNDEN-ID SETZEN

Mit dieser Funktion kann einem Karteninhaber ein Code zugewiesen werden, um die Suche zu erleichtern.

Der Partnercode wird auch als External Role ID bezeichnet.

Der Vorgang kann über die Kundenübersicht gestartet werden, indem man auf die blaue Schaltfläche "Aktivitäten" neben dem Namen des Karteninhabers klickt.

| é               | PCT-30317462              |                        |              |            |                  |
|-----------------|---------------------------|------------------------|--------------|------------|------------------|
| Home            | Partnerkunden-ID s        | etzen 🔓                |              |            |                  |
| Benutzer        | ✓ Erstellen               | Informatic             | nen eingeben | Bestätigen | Ausführen        |
| Kundenübersicht |                           |                        |              |            |                  |
| Personensuche   | 🚳 Informationen ei        | ngeben                 |              |            |                  |
| Monatsauszüge   |                           |                        |              |            |                  |
|                 | Partnerkunden-ID          | setzen                 |              |            |                  |
|                 | Aktuelle Partnerkunden-ID |                        |              |            |                  |
|                 | What do you want to do*   | Erstellen - Bearbeiten |              |            |                  |
|                 | Partnerkunden-ID*         |                        |              |            |                  |
|                 |                           |                        |              |            |                  |
|                 | Abbrechen                 |                        |              |            | Speichern Wetter |

# KONTAKTE ÄNDERN

Diese Funktion ermöglicht die Änderung der Telefonnummer und der E-Mail-Adresse eines Karteninhabers.

Der Vorgang kann über die Kundenübersicht oder über die Personensuche gestartet werden, indem man auf die blaue Schaltfläche "Aktivitäten" neben dem Namen des Karteninhabers klickt.

| e               |                          |                      |                         |
|-----------------|--------------------------|----------------------|-------------------------|
| Home            | Kontakte ändern          |                      |                         |
| Benutzer        |                          |                      |                         |
| Kundenübersicht | Daten des Karteninnabers |                      |                         |
| Personensuche   | Geburtsdatum Gesch       | lecht                |                         |
| Monatsauszüge   |                          |                      |                         |
|                 | Kontaktdaten             |                      | Aktualisieren           |
|                 | Art der Kontaktaufnahme  | Details des Kontakts | Vorgang                 |
|                 | Mobiltelefonnummer       |                      | Aktualisieren Entfernen |
|                 | E-Mail                   | info@cornercard.ch   | Akaualisieren Entfernen |
|                 |                          |                      |                         |
|                 | Neuen Kontakt hinzulugen |                      |                         |

Wenn der Inhaber bereits eine Kundenbeziehung mit einer anderen Firma oder privat hat, ist diese Funktion deaktiviert, um Änderungen zu vermeiden, die andere Karten betreffen könnten.

Kontakte können nicht direkt über das Portal bearbeitet werden.

# ÜBERSICHT MONATSAUSZUG

Alle Monatsauszüge befinden sich im Abschnitt «Monatsauszüge». Anhand des Namens der Hauptkarte oder der Rechnungseinheit kann eine Suche durchgeführt werden.

| e               | Verwaltung Monatsauszug    | Filter zurücksetzten |
|-----------------|----------------------------|----------------------|
| Home            | Rechnungseinheit Xi wenden |                      |
| Benutzer        |                            |                      |
| Kundenübersicht |                            |                      |
| Abrechnungen    |                            |                      |

Die Monatsauszüge sind auch in der «Kundenübersicht» oder «Personensuche» neben der Rechnungseinheit durch Anklicken des Symbols verfügbar:

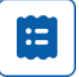

# AUFGABENLISTE

Auf der Startseite findet der Benutzer mehrere Bereiche, in denen die Liste der im Portal initiierten Aktivitäten angezeigt wird.

| é                         | Quick tooko                                                                                                    |                                                                        |
|---------------------------|----------------------------------------------------------------------------------------------------|------------------------------------------------------------------------|
| lome                      | Quick tasks                                                                                                    |                                                                        |
| Cundenübersicht           | Neue virtuelle Karte Karte ersetzen Nickname                                                                                             |                                                                        |
| ersonensuche              |                                                                                                    |                                                                        |
| lonatsauszüg <del>e</del> | 6                                                                                                    |                                                                        |
| inanzierungskonto         | Meine Aufgabenliste                                                                                                    | Teamaufgaben         Alle Aufgaben         Suche Name                  |
|                           | Blockieren - Entsperren<br>Informationen eingeben - Startdatum: 01.04.25.14.58 - Task in PCT-R3-<br>1257082                              | BM Ersten Check -<br>Limite ändern • PCT-R3-1199013 • 17.10.24 17:51 • |
|                           |                                                                                                    | Ersten Check .<br>Limite ändern • PCT-R3-1199007 • 17.10.24 17.49 • 1  |
|                           | Meine letzten Aktivitäten Alle Aufgaben ~                                                                                                |                                                                        |
|                           | Partnerkunden-ID setzen - Resolived-Completed<br>Case ID PDT-RAI-1257080 - Startsatum 01: 54:25:14:57 -<br>Abschlussdatum 01:04:25:14:57 |                                                                        |
|                           | Limite indem • Resolved Completed<br>Case ID POT#3-1257075 • Startdatum 01.04.25 14:51 • Offnen<br>Abschlussdatum 01.04.25 14:51         |                                                                        |
|                           |                                                                                                    |                                                                        |

### MEINE AUFGABENLISTE

Dies ist die Liste der Aktivitäten, die der Benutzer begonnen, aber nicht abgeschlossen hat.

In der Liste wird die Art der Aktivität und das Startdatum angegeben. Durch «Öffnen» kann die Aktivität jederzeit wieder fortgeführt werden.

Um die Aktivität abzuschliessen, muss der begonnene Vorgang beendet werden. Sobald die Aktivität abgeschlossen wurde, erscheint sie nicht mehr in der «Meine Aufgabenliste».

Alternativ kann die Aktivität auch gelöscht werden. Dazu öffnen Sie einfach die Aktivität und klicken unten links auf «Abbrechen» und bestätigen diesen Schritt mit «Löschen».

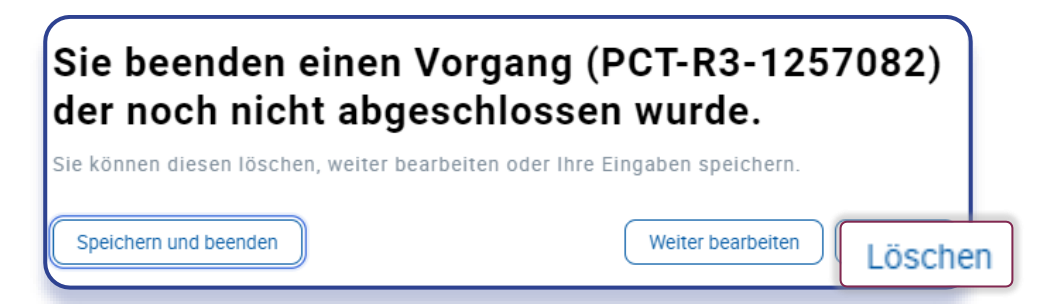

# MEINE LETZTEN AKTIVITÄTEN

Dies ist die Liste der abgeschlossenen Vorgänge (die erfolgreich oder fehlerhaft abgeschlossen wurden). In der obigen Fallbeschreibung ist der Status der abgeschlossenen Aktivität angegeben.

| e               | PCT-03-1250138     |
|-----------------|--------------------|
| Home            | Aufladen           |
| Benutzer        |                    |
| Kundenübersicht | Resolved-Cancelled |
| Personensuche   |                    |

Resolved – completed: Der Vorgang wurde erfolgreich abgeschlossen.

Resolved – error: Der Vorgang wurde fehlerhaft beendet und die Anfrage ist fehlgeschlagen.

Resolved – cancelled: Der Vorgang wurde wie im vorherigen Absatz beschrieben abgebrochen/gelöscht.

# TEAMAUFGABEN

Diese Liste enthält die von Portalbenutzern eingegebenen Anfragen, die eine zusätzliche Genehmigung durch einen Benutzer mit der Rolle «Supervisor» (Vier-Augen-Prinzip) erfordern.

Wenn für eine Funktion kein Vier-Augen-Prinzip definiert wurde, ist diese Liste leer. Wurde jedoch festgelegt, dass der Antrag von einem Supervisor genehmigt werden muss, wird der Antrag aufgeführt und die Schaltfläche «Öffnen» ist nur für den Supervisor ersichtlich, damit er den Antrag öffnen und diesen genehmigen bzw. ablehnen kann.

Bitte beachten Sie, dass die Rolle des Supervisors (Genehmigung von Vier-Augen-Anträgen) einem Benutzer ausschliesslich von einem Administrator zugewiesen werden kann.

Version 3 / 23.04.2025

Besuchen Sie die Seite

#### CORNERCARD.CH/D/PCT-GUIDE

um die Bedienungsanleitung für das Portals aufzurufen.